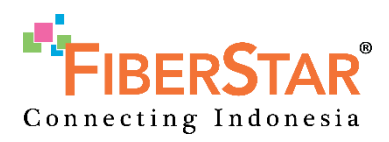

# Customer Self-care Activation Request

USER GUIDE V.1.0

Prepared By: System Application Team PT. MEGA AKSES PERSADA (FIBERSTAR) | 2020

# 1. GETTING STARTED

FS Customer Self Care merupakan sebuah portal web yang dapat digunakan ISP untuk mengelola aktivasi di FiberStar. Aplikasi ini sebagai jembatan komunikasi ISP ke internal system FiberStar tanpa perlu menggunakan API.

| <b>FIBERSTAR</b><br>Connecting Indonesia |                                                           |
|------------------------------------------|-----------------------------------------------------------|
|                                          | Customer Self Care Portal<br>Login<br>Vuemane<br>Password |

Untuk mengakses FS Customer Self Care, buka url link selfcare.fiberstar.co.id.

Jika ingin melakukan testing penggunaan SelfCare ini, dapat membuka server development (testing) SelfCare melalui link fsjktspdev01:7071

#### 1.1. LOGIN

Untuk login ke Customer SelfCare, user ISP perlu menggunakan Username dan Password yang terdaftar di Customer SelfCare. Sebagai contoh:

Username: selfcare.ISPname

Password: xxxxxxxxx

Satu akun ISP dapat digunakan oleh banyak user. Jika akun belum terdaftar, dapat menghubungi internal team FiberStar.

## 1.2. LOGOUT

| FIBERSTAR 👄                     |                            | Logout 🕞 |
|---------------------------------|----------------------------|----------|
| PT Mega Akses Persada<br>C00001 | Fiberstar Self Care System |          |

Untuk melakukan logout Self Care, dapat dilakukan dengan cara klik "**Logout**" pada bagian pojok atas kanan.

# 2. USING THE SYSTEM

#### 2.1. HOME

Home merupakan halaman pertama yang tertampil setelah berhasil login. Menu ini juga dapat diakses dengan mengklik "**Home**".

| FIBERSTAR 👄                     |                                   |                            |                                         |
|---------------------------------|-----------------------------------|----------------------------|-----------------------------------------|
| PT Mega Akses Persada<br>C00001 | FIBERSTAR<br>Connecting Indonesia | Fiberstar Self Care System |                                         |
| A Home                          |                                   |                            |                                         |
| SERVICE MANAGEMENT              |                                   |                            |                                         |
| Activation Requests             |                                   |                            |                                         |
|                                 |                                   |                            |                                         |
|                                 |                                   |                            |                                         |
|                                 |                                   |                            |                                         |
|                                 |                                   |                            |                                         |
|                                 |                                   |                            |                                         |
|                                 |                                   |                            |                                         |
|                                 | PT Mega Akses Persada © 2020      |                            | Develop by Application Development Team |

## 2.2. ACTIVATION REQUEST

Activation Request merupakan menu yang berisikan daftar-daftar aktivasi customer ISP dan membuat FAB. User dapat mengklik "Activation Request" pada menu bagian kiri untuk mengakses menu tersebut.

|         |                                                                                                    |                                                                                                    |                                                                                                    |                                                                                                    |                                                                                                    |                                                                                                    |                                                                                                    | Logout @                                                                                                    |
|---------|----------------------------------------------------------------------------------------------------|----------------------------------------------------------------------------------------------------|----------------------------------------------------------------------------------------------------|----------------------------------------------------------------------------------------------------|----------------------------------------------------------------------------------------------------|----------------------------------------------------------------------------------------------------|----------------------------------------------------------------------------------------------------|----------------------------------------------------------------------------------------------------|
|         | <b>-</b>                                                                                                    |                                                                                                    |                                                                                                    |                                                                                                    |                                                                                                    |                                                                                                    |                                                                                                    |                                                                                                    |
| Ne      | w FAB                                                                                                    |                                                                                                    |                                                                                                    |                                                                                                    |                                                                                                    |                                                                                                    |                                                                                                    |                                                                                                    |
|         |                                                                                                    |                                                                                                    |                                                                                                    |                                                                                                    |                                                                                                    |                                                                                                    |                                                                                                    |                                                                                                    |
|         |                                                                                                    |                                                                                                    | List of Acti                                                                                                    | vation Reque                                                                                                    | est                                                                                                    |                                                                                                    |                                                                                                    |                                                                                                    |
| Fab no. |                                                                                                    | Customer id                                                                                                    | Custome                                                                                                    | er name                                                                                                    |                                                                                                    | Select status                                                                                                    | •                                                                                                    | T Filter D Reset                                                                                                    |
|         | Customer Detail                                                                                                    | FAB No.                                                                                                    | Service                                                                                                    | Bandwidth                                                                                                    | Submit Date                                                                                                    | RFS Date                                                                                                    | Status                                                                                                    | Action                                                                                                    |
| 11402   | Haswin<br>Customer M: 50033893<br>Homepass M: 40921H101.1.01557<br>CIB: Kao Bandung<br>Subscription Label: SOHO Broadband Sombor | 27.030/MAP/CENTRAL<br>/NAS/FAB/BBD/VII/201<br>8                                                                                                    | SB-050M                                                                                                    | 50<br>Mbis                                                                                                    | 06 Aug 2020                                                                                                    | 06 Aug 2020                                                                                                    | (NEW)                                                                                                    | i View Detail FAB                                                                                                    |
| 18312   | Kania<br>Customer Id: C1234                                                                                                    |                                                                                                    | SB-030M                                                                                                    | <b>30</b><br>Mb/s                                                                                                    | 06 Aug 2020                                                                                                    | 07 Aug 2020                                                                                                    | DONE                                                                                                    | i View Detail FAB                                                                                                    |
|         | Net<br>Fab no.<br>#<br>11402<br>18312                                                                                            | Fab no.           Image: Customer Detail           11402         Haswin<br>Customer & 20030833<br>Hangaras Mit #02014101.101557<br>City: Kab Bandarg<br>Subscription Label: 804H0 Braadtand 50mbp           18312         Kania<br>Customer Hi: C1234 | Fab no.         Customer id           It Customer Detail         PAB No.           It Customer ID tail         PAB No.           It Customer II         Customer II           It Customer II         Customer II           It Customer II         PAB No.           It Customer II         Customer III           It Customer III         Customer III           It Customer III         Customer IIII           It Customer III         Customer IIII           It Customer III         Customer IIIIIIIIIIIIIIIIIIIIIIIIIIIIIIIIIIII | Fab no.       Customer id       Customer         Italian environmentation of the standard standard | Fab no.         Customer Id         Customer name           #         Customer Detail         FAB No.         Service         Bandwidth           11402         Haswin         27.033MAP/CENTRAL         SB-450M         50           Customer Detail         FAB No.         Service         Bandwidth           11402         Haswin         27.033MAP/CENTRAL         SB-500M         50           Customer:         50.0010         Mos         Mos         Mos           12012         Kania         20.031MAP/CENTRAL         SB-600M         50           12012         Kania         Service         Bandwidth         Mos | Fab no.         Customer id         Customer name           #         Customer Detail         PAB No.         Service         Bandwidth         Submit Date           11402         Haswin<br>Customer 8: 99039893<br>Customer 8: 99039893<br>Customer 8: 99039893<br>Subscription Lates: 5010 Binadeand Streeps<br>Subscription Late: 5010 Binadeand Streeps         27 050000-000000000<br>AMAGF AREBEDVINDED<br>8         58-05000         60<br>More         60 Aug 2020<br>More           12012         Kania<br>Customer 9: 12234         Street 200000000000000000000000000000000000 | Fab no.       Customer Id       Customer name       - Select status         #       Customer Detail       FAB No.       Service       Bandwidth       Submit Date       RPS Date         11402       Haswin       27 339349762A177844       Se-54001       60       60 Aug 2020       60 Aug 2020       60 Aug 2020         11402       Haswin       27 339349762A177844       Se-54001       60       60 Aug 2020       60 Aug 2020       60 Aug 2020         12012       Kania       2010 Binestieut S010 Binestieut S0100       8       8       800       800       800       800 Aug 2020       60 Aug 2020       60 Aug 2020 | Fab no.       Customer Id       Customer name       -Setet status -         #       Customer Detail       FAB No.       Service       Bandwidth       Submit Date       RFS Date       Status         11022       Haswin<br>Customers:       27.033MAP/CEXTRAL<br>MARSFAREEDVIDOI:       SB-50M       50       06 Aug 2020       06 Aug 2020       07 Aug 2020       07 Aug 2020 |

# 2.2.1. LIST OF ACTIVATION REQUEST

|                     |                                                                                                    |                                                 | List of Acti | vation Reque      | est         |               |        |                   |
|---------------------|----------------------------------------------------------------------------------------------------|-------------------------------------------------|--------------|-------------------|-------------|---------------|--------|-------------------|
| <sup>=</sup> ab no. | С                                                                                                    | ustomer id                                      | Custome      | er name           |             | Select status | ~ ~    | T Filter D Rese   |
| #                   | Customer Detail                                                                                                    | FAB No.                                         | Service      | Bandwidth         | Submit Date | RFS Date      | Status | Action            |
| 11402               | Haswin<br>Customer Id: 50033893<br>Homepass Id: 40921H1011.01557<br>City: Kab. Bandung<br>Subscription Label: SOHO Broadband 50mbps       | 27.030/MAP/CENTRAL<br>/NASIFAB/BBD/VII/201<br>8 | SB-050M      | <b>50</b><br>Mb/s | 06 Aug 2020 | 06 Aug 2020   | (NEW)  | i View Detail FAB |
| 18312               | Kania<br>Customer Id: C1234<br>Homepass Id: 40921H101.101377<br>City: Kab. Bandung<br>Subscription Label: SOHO Broadband 30mb             |                                                 | SB-030M      | <b>30</b><br>Mb/s | 06 Aug 2020 | 07 Aug 2020   | DONE   | i View Detail FAB |
| 6904                | Cahyadi Satra<br>Customer Id: 35052588<br>Homepass Id: 40921H1011.01377<br>City: Kab. Bandung<br>Subscription Label: SOHO Broadband 100Mb |                                                 | SB-100M      | 100<br>Mb/s       | 05 Aug 2020 | 13 Aug 2020   | CANCEL | i View Detail FAB |
| 18303               | Andre                                                                                                    |                                                 | SB-500M      | 500<br>Mb/s       | 30 Jul 2020 | 31 Jul 2020   | CANCEL | i View Detail FAB |

Filter List – User dapat melakukan filter data dengan mengisi kolom yang dibutuhkan

List of Activation Request Table:

- # FAB ID
- Customer Detail Data lengkap customer
- FAB No. Nomor FAB jika FAB tersebut telah diproses oleh FS Internal
- Service Layanan yang akan diaktivasi
- Bandwidth Unit Bandwidth dari layanan
- Submit Date tanggal melakukan submit FAB
- **RFS Date** tanggal aktif layanan
- Status status FAB

#### 2.3. CREATING A FAB

**New FAB** merupakan fitur untuk membuat Formulir Aktivasi Berlangganan. Klik New FAB pada menu Activation Request untuk membuat FAB.

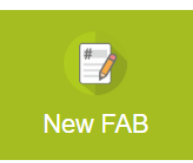

| FIBERSTAR 👄                       |                          |                                                                           |          |
|-----------------------------------|--------------------------|---------------------------------------------------------------------------|----------|
| ega Akses Persada<br><sup>6</sup> |                          | FORMULIR AKTIVASI BERL                                                    | ANGGANAN |
|                                   | Customer Detail          |                                                                           |          |
| NAGEMENT                          | Customer Id              |                                                                           |          |
| Requests                          | Customer Name            | Customer identifier generated by ISP                                      |          |
|                                   | Customer Identity Number |                                                                           |          |
|                                   | Telp. no                 | Customer identifier that issued by government such as KTP, Passport, etc. |          |
|                                   | Mobile. no               |                                                                           |          |
|                                   | Location Detail          |                                                                           |          |
|                                   | Homepass Id              | 40921H101.1.01557                                                         |          |
|                                   |                          | Homepass Id provided by FiberStar for positioning customer location       |          |
|                                   | Region                   | Central                                                                   |          |
|                                   | Address                  | Rumah JI. Blok Z1 No.8                                                    |          |
|                                   |                          |                                                                           |          |
|                                   | Sub-District             | Banyusari                                                                 | ~        |
|                                   | District                 | Katapang                                                                  |          |
|                                   | City                     | Kab. Bandung                                                              |          |
|                                   | Province                 | Jawa Barat                                                                |          |
|                                   | Postal Code              | 40921                                                                     |          |
|                                   | Coordinate               |                                                                           |          |
|                                   | Subscription Detail      |                                                                           |          |
|                                   | FAB Type                 | Select FAB Type                                                           | ~        |
|                                   | Subsripction Service     | Select a Service                                                          | ~        |
|                                   | Subscription Label       | Serves package of Hoerster that you want subscribe                        |          |
|                                   |                          | The name of package that you charged to customer                          |          |
|                                   | Bandwidth                |                                                                           | Mb/s     |
|                                   | Promo Bandwidth          |                                                                           | Mb/s     |
|                                   | Promo Period             |                                                                           | Month(s) |
|                                   | RFS Date                 |                                                                           |          |
|                                   | Installation Schedule    | Select Installation Time                                                  | ~        |

| Technical Detail            |                             |                                  |        |     |     |
|-----------------------------|-----------------------------|----------------------------------|--------|-----|-----|
| Username                    |                             |                                  |        |     |     |
| Password                    |                             |                                  |        |     |     |
| /lan                        |                             |                                  |        |     |     |
| Devices                     | #                           | Name                             |        | Qty |     |
|                             | Name:                       |                                  | Qty:   | 0   | Add |
|                             | *) Manage device            | s to be installed at customer lo | cation |     |     |
| Votes                       |                             |                                  |        |     |     |
|                             |                             |                                  |        |     |     |
| 'Cut off request FAB edelet | a pukul 16.00 WIB<br>Cancel | Submit                           |        |     |     |
| 'Cut off request FAB adalah | n pukul 16.00 WIB           | Submit                           |        |     |     |

Keterangan Formulir:

- 1. Customer ID\* ID customer yang dikelola oleh ISP
- 2. Customer Name\* nama customer
- 3. Customer identity number\* nomor identitas customer (KTP, SIM, Passport, dll)
- 4. Telp. No\* nomor telfon customer
- 5. Mobile No nomor handphone customer
- 6. **Homepass\*** ID Homepass yang terdaftar di Fiberstar. Detil alamat customer akan otomatis terisi jika Homepass sudah terisi dan terdaftar.
- 7. FAB Type\* tipe FAB
- 8. **Subscription Service\*** pilihan layanan yang akan diaktivasi
- 9. Subscription Label penamaan layanan yang akan ditawarkan ISP
- 10. Bandwidth unit bandwidth akan otomatis terisi sesuai dengan layanan yang dipilih
- 11. Promo Bandwidth promo FiberStar yang akan otomatis terisi sesuai dengan layanan yang dipilih
- 12. Period Promo periode promo FiberStar yang akan otomatis terisi sesuai dengan layanan yang dipilih
- RFS Date\* tanggal aktif layanan. Pemilihan tanggal hanya bisa ≥ Submit Date (Jika cut off (16.00) maka > Submit Date)
- 14. Installation Schedule\* tanggal instalasi akan otomatis terisi sesuai dengan RFS date. Jam instalasi dapat dipilih dalam 3 slot
- 15. Username username perangkat
- 16. Password password perangkat
- 17. VLAN\*
- 18. Devices\* pemilihan perangkat yang akan diaktivasi
- 19. Notes catatan pada FAB

\*Kolom wajib diisi.

Jika formulir sudah terisi dengan lengkap klik **Submit** untuk submit FAB. Formulir akan terkirim dan diproses dalam system internal FiberStar.

#### 2.3.1. FAB Detail

Untuk melihat detil FAB yang telah dibuat, klik View Detail FAB pada List of Activation Request.

|         |                                                                                                    | L                                               | IST OF ACTIV | ation keque | 51          |                 |        |                 |             |
|---------|----------------------------------------------------------------------------------------------------|-------------------------------------------------|--------------|-------------|-------------|-----------------|--------|-----------------|-------------|
| Fab no. |                                                                                                    | Customer id                                     | Custom       | er name     |             | Select status - | - ~    | <b>▼</b> Filter | D Reso      |
| #       | Customer Detail                                                                                                    | FAB No.                                         | Service      | Bandwidth   | Submit Date | RFS Date        | Status | Actio           | n           |
| 11402   | Haswin<br>Customer Id: 50033893<br>Homepass Id: 40921H101.101557<br>City: Kab. Bandung<br>Subscription Label: SOHO Broadband 50 | 27.030/MAP/CENTRA<br>L/NAS/FAB/BBD/VII/<br>2018 | SB-050M      | 50<br>Mb/s  | 06 Aug 2020 | 06 Aug 2020     | NEW    | i View<br>FA    | Detail<br>B |

Jika FAB telah sukses disubmit, maka tampilan detail FAB akan seperti berikut:

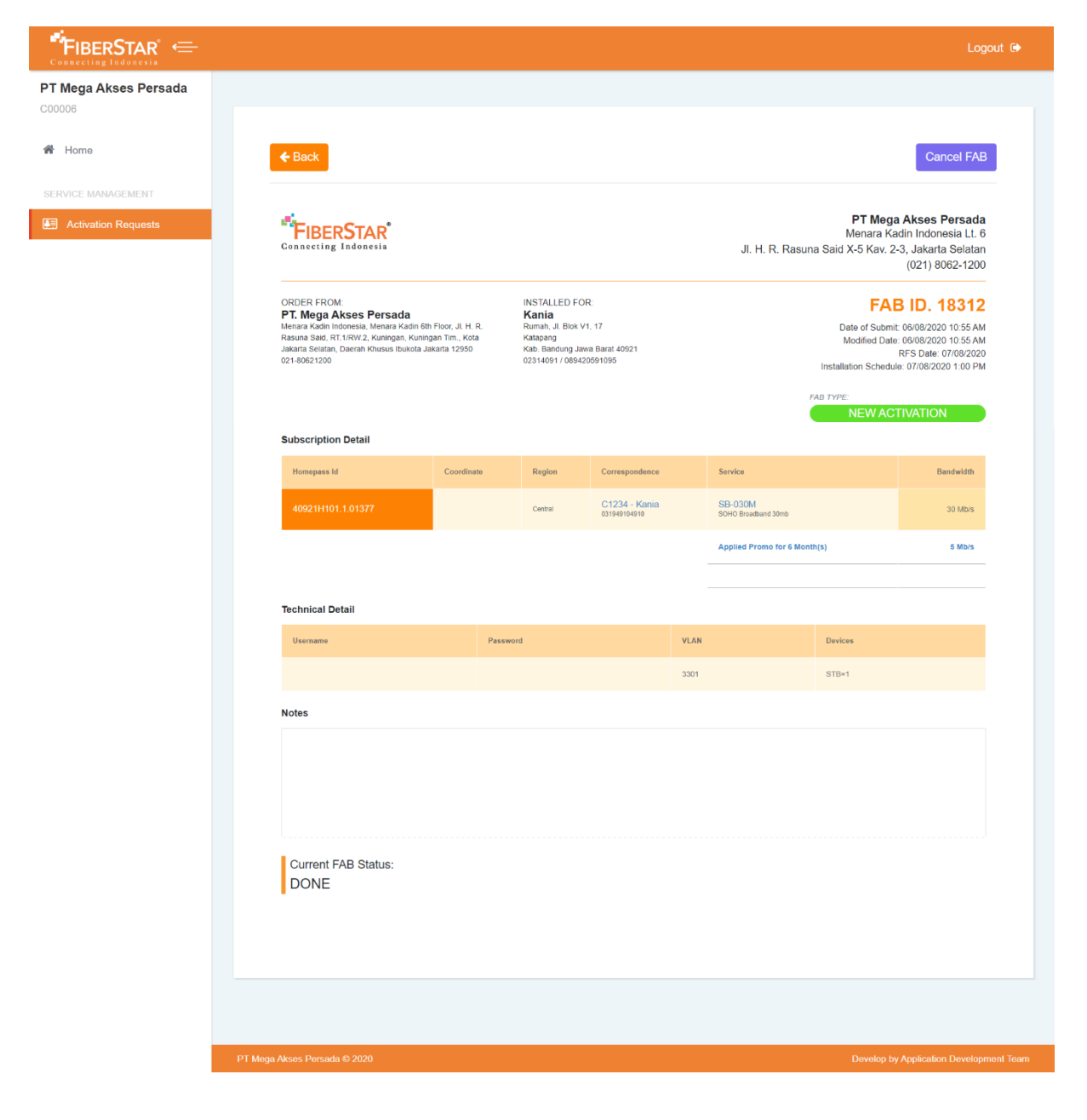

Keterangan gambar:

- 1. Order From detil data ISP
- 2. Installed For detil nama dan alamat customer
- 3. **FAB ID**
- 4. Date of Submit tanggal submit FAB
- 5. Modified Date tanggal update FAB
- 6. RFS Date tanggal aktif layanan
- 7. Installation schedule jadwal instalasi
- 8. **FAB Type** tipe FAB
- 9. Subscription Detail detil customer dan layanan
- 10. Technical Detail detil device
- 11. Notes
- 12. Current FAB Status status FAB

#### 2.4. UPDATE/EDIT FAB

Jika terjadi kesalahan pada data FAB, user dapat melakukan edit FAB

Update FAB hanya bisa dilakukan pada FAB dengan status NEW.

Klik **Update FAB** pada bagian bawah detail FAB

| Technical Detail           |          |      |                  |            |
|----------------------------|----------|------|------------------|------------|
| Username                   | Password | VLAN | Devices          |            |
|                            |          | 1493 | TP-Link=1, STB=0 |            |
| Notes                      |          |      |                  |            |
| WO Number: 1258007         |          |      |                  |            |
|                            |          |      |                  |            |
|                            |          |      |                  |            |
|                            |          |      |                  |            |
| Current FAB Status:<br>NEW |          |      |                  |            |
|                            |          |      |                  |            |
| ★ Cancel FAB               |          |      |                  | Update FAB |
|                            |          |      |                  |            |

#### Update FAB

| Customer Detail           |                                                    |                                          |          |
|---------------------------|----------------------------------------------------|------------------------------------------|----------|
| Customer Id               | C029139                                            |                                          |          |
|                           | Customer identifier generated                      | by ISP                                   |          |
| Customer Name             | Kania Fauzia                                       |                                          |          |
| Customer Identity         | 00000000000                                        |                                          |          |
| Number                    | Customer identifier that issued                    | by goverment such as KTP, Passport, etc. |          |
| Telp. no                  | 021000000                                          |                                          |          |
| Mobile. no                | 0800000000                                         |                                          |          |
| Location Detail           |                                                    |                                          |          |
| Homepass Id               |                                                    |                                          |          |
|                           | Homepass Id provided by Fiber                      | Star for positioning customer location   |          |
| Subscription Detail       |                                                    |                                          |          |
| FAB Туре                  | Select FAB Type                                    |                                          | ~        |
| Subsripction Service      | Select a Service                                   |                                          | ~        |
|                           | Service package of FiberStar th                    | at you want subscribe                    |          |
| Subscription Label        | SOHO Broadband 100M                                | b                                        |          |
|                           | The name of package that you                       | charged to customer                      |          |
| Bandwidth                 |                                                    |                                          | Mb/s     |
| Promo Bandwidth           |                                                    |                                          | Mb/s     |
|                           |                                                    |                                          | 111070   |
| Promo Period              |                                                    | N                                        | 1onth(s) |
| RFS Date                  |                                                    |                                          |          |
|                           |                                                    |                                          |          |
| Installation Schedule     |                                                    | Select Installation Tim                  | e ~      |
| Technical Detail          |                                                    |                                          |          |
| Username                  | device                                             |                                          |          |
| Password                  |                                                    |                                          |          |
|                           | e13910931                                          |                                          |          |
| Vlan                      | 2301                                               |                                          |          |
| Devices                   | # Name                                             | Qty                                      |          |
|                           |                                                    |                                          |          |
|                           | Name:                                              | Qty: 0                                   | Add      |
|                           | <ul> <li>*) Manage devices to be instal</li> </ul> | ed at customer location                  |          |
| Additional Information    |                                                    |                                          |          |
| Notes                     | activation                                         |                                          |          |
| *Cut off request FAB adal | ah pukul 16.00 WIB                                 |                                          |          |
|                           | Cancel Submit                                      |                                          |          |

 $\times$ 

- 1. User harus melakukan input keseluruhan data, data sebelumnya dan data yang ingin diupdate.
- 2. Klik Submit untuk update data

Jika telah sukses terupdate, data tersebut akan menimpa data FAB ID sebelumnya dan modified date akan terupdate.

Jika ingin melakukan update FAB namun status sudah dalam status Taken dan Progress, user dapat cancel FAB terlebih dahulu dan re-submit kembali dengan CID yang sama.

#### 2.5. FAB CANCELLATION

Jika terjadi kesalahan atau tidak jadi melakukan aktivasi, user dapat melakukan Cancel FAB.

Cancel FAB dapat dilakukan pada FAB dengan status NEW, TAKEN, PROGRESS.

Untuk melakukan cancel, buka FAB detail dan klik "Cancel FAB".

| Technical Detail           |          |      |                  |
|----------------------------|----------|------|------------------|
| Username                   | Password | VLAN | Devices          |
|                            |          | 1493 | TP-Link=1, STB=0 |
| Notes                      |          |      |                  |
| WO Number: 1258007         |          |      |                  |
| Current FAB Status:<br>NEW |          |      |                  |
| ¥ Cancel FAB               |          |      | Update FAB       |

Sebelum cancel, user harus melengkapi form berikut:

| Technical Detail<br>Cancel FAB |              | ×          |
|--------------------------------|--------------|------------|
| PIC Name                       |              |            |
| Reason of cancel               |              |            |
|                                |              |            |
|                                |              |            |
|                                | * Cancel FAB | B          |
| NEW                            |              |            |
|                                | _            |            |
| X Cancel FA                    | B            | Update FAB |
|                                |              |            |
|                                |              |            |

- 1. PIC Name nama user yang melakukan cancel
- 2. Reason of Cancel alasan melakukan cancel

Klik Cancel FAB jika ingin melanjutkan cancel

## 2.5.1. Re-Submit FAB

FAB yang sudah di cancel dapat di re-submit kembali.

| Bertemu dgn bapak andi. W | /ifi : OFF |               |
|---------------------------|------------|---------------|
|                           |            |               |
|                           |            |               |
| Current FAB Status:       |            |               |
| DONE                      |            |               |
| × Cancel FAB              |            | Re-Submit FAB |
|                           |            |               |
|                           |            |               |

Cara melakukan re-submit, sama dengan ketika melakukan update data:

- 1. klik **Re-submit** pada detil FAB
- 2. User harus melakukan input keseluruhan data, data sebelumnya dan data yang ingin diupdate.
- 3. Click Submit

Data yang baru akan menimpa ke data yang lama dalam satu FAB ID dan status kembali menjadi NEW.

## 2.6. RESCHEDULE dan RE-ACTIVATION FAB

**Re-activation** merupakan fitur untuk customer yang telah dismantle lalu ingin melakukan aktivasi layanan kembali. Untuk melakukan re-activation, FAB tersebut harus dalam status Done dan terdaftar dalam customer dismantle

Untuk melakukan **Reschedule** pada FAB yang sudah di taken/progress, FAB tersebut harus dalam status cancel baik itu oleh ISP maupun internal FS.

Cara melakukan Re-activation dan Reschedule sama dengan melakukan re-submit FAB.

Klik Re-Submit FAB pada detail FAB. User harus melakukan input keseluruhan data, data sebelumnya dan data yang ingin diupdate.

Maka data FAB yang baru akan menimpa ke data FAB yang lama dan status FAB menjadi NEW